## 正誤表

## よくわかる Microsoft® Excel® 2021 ドリル Office 2021/Microsoft 365 対応

FPT2221

| 正誤表の見方                                             | 【改版時期】      |     |
|----------------------------------------------------|-------------|-----|
| ページ数:修正箇所の発生したページ<br>誤:誤った表記                       | 奥付日付        | 版数  |
| 正:修正後、または今後修正する予定の正しい表記                            | 2023年04月05日 | 第1版 |
| 修正版数:正しい表記に修正した版数<br>修正版数が「第0版」となっている場合は、未修正の内容です。 |             |     |
| (修正時期については未定です。)<br>修正版数の「第1版」は、奥付の「初版」を意味しています。   |             |     |

【修正箇所】

| ページ数 | 誤                                                                                              | 正                                                                                                    | 修正版数  |
|------|------------------------------------------------------------------------------------------------|----------------------------------------------------------------------------------------------------|-------|
| P 29 | Lesson12<br>●完成図                                                                               |                                                                                                    | 第0版   |
|      | 総額(右端)の列の値が異なる。                                                                                | 総額(右端)の列の数式、値を修正。                                                                                      |       |
|      | アフリカ 合計 230.2<br>欧州連合 (EU) 6460<br>欧州連合 (EU) 合計 6460<br>総計 71450.7                             | アフリカ合計408.2欧州連合(EU)6461欧州連合(EU)合計6461総計71629.7                                                         |       |
| P 45 | Lesson18<br>●完成図                                                                               | ※PDFファイル参照                                                                                             | 第0版   |
|      | 消費税の内税/外税が混在している。                                                                              | 消費税を外税とし、表記・数式を修正。                                                                                     |       |
|      | セル【B15】ご請求金額<br>セル【D15】¥97,680<br>セル【G27】内消費税額<br>セル【G29】内消費税額<br>セル【F30】合計金額<br>セル【H30】97,680 | セル【B15】ご請求金額(税込)<br>セル【D15】¥106,262<br>セル【G27】消費税額<br>セル【G29】消費税額<br>セル【F30】合計金額(税込)<br>セル【H30】106,262 |       |
| P 85 | ⑮ピボットテーブルをもとに、「商品名」<br>ごとの総計を表すピボットグラフを作成<br>しましょう。                                            | ⑮ピボットテーブルをもとに、ピボットグラフを作成しましょう。                                                                         | 7 第0版 |
| P 90 | Lesson37<br>●PDFファイル「お見積書(株式会社<br>フジサワ食品様)」                                                    | ※PDFファイル参照                                                                                             | 第0版   |
|      | 内消費税額の数式に誤り                                                                                    | 内消費税額の数式を修正                                                                                            |       |
|      | 8%の内消費税額 1,536<br>10%の内消費税額 2,688                                                              | 8%の内消費税額 1,422<br>10%の内消費税額 2,443                                                                      |       |

## 【修正箇所】

| ページ数 | 誤                                                                                  | Τ                                                                                                    | 修正版数   |
|------|------------------------------------------------------------------------------------|----------------------------------------------------------------------------------------------------|--------|
| データ. | ■学習ファイル:Lesson12<br>■完成ファイル:Lesson12完成                                             |                                                                                                    | 第0版    |
|      | 数式が異なる、または値のみ。                                                                     | 数式を修正                                                                                                    |        |
|      | セル【M44】(数式)=SUM(M43)<br>セル【G48】6460                                                | セル【M44】(数式)=SUM(M42:M43)<br>セル【G48】(数式)=SUM(D48:L48)<br>※上記修正に伴い、セル【M49】、セル【M50】の<br>計算結果が変わります                                 |        |
|      |                                                                                    | (弊社ホームページ内にて修正済みデータ<br>を提供。(2024年11月12日更新)FOM出版<br>のホームページ<br>(https://www.fom.fujitsu.com/goods/)→<br>「ダウンロード」→「Excel」をご利用ください | ₹<br>₹ |
| データ  | ■学習ファイル:Lesson18<br>■完成ファイル:Lesson18完成                                             |                                                                                                    | 第0版    |
|      | 消費税の内税/外税が混在している。                                                                  | 消費税を外税とし、表記・数式を修正。                                                                                                    |        |
|      | セル【B15】ご請求金額<br>セル【G27】内消費税額<br>セル【G29】内消費税額<br>セル【F30】合計金額<br>セル【H30】(数式)=H26+H28 | セル【B15】ご請求金額(税込)<br>セル【G27】消費税額<br>セル【G29】消費税額<br>セル【F30】合計金額(税込)<br>セル【H30】(数式) =SUM(H26:H29)                                  |        |
|      |                                                                                    | (弊社ホームページ内にて修正済みデー)<br>を提供。(2023年5月17日更新)FOM出版<br>ホームページ                                                                        | タ<br>の |
|      |                                                                                    | 、<br>(https://www.fom.fujitsu.com/goods/)→<br>「ダウンロード」→「Excel」をご利用ください                                                          | o      |
| データ… | ■完成ファイル:Lesson37完成                                                                 |                                                                                                    | 第0版    |
|      | 内消費税額を求める数式が異なる。                                                                   | 内消費税額を求める数式を修正。                                                                                                    |        |
|      | セル【G31】(数式)=ROUNDDOWN<br>(G30*E30,0)<br>セル【G33】(数式)=ROUNDDOWN<br>(G32*E32,0)       | セル【G31】(数式)=ROUNDDOWN<br>(G30/(1+E30) * E30,0)<br>セル【G33】(数式)=ROUNDDOWN<br>(G32/(1+E32) * E32,0)                                |        |
|      |                                                                                    | (弊社ホームページ内にて修正済みデー)を提供。(2024年9月3日更新)FOM出版のホームページ                                                                                | )<br>Ø |

、(https://www.fom.fujitsu.com/goods/)→ 「ダウンロード」→「Excel」をご利用ください。

## 【修正箇所】

| ページ数                                                                                                    | 設計                                                                                                    | 正                                                                                                    | 修正版数                        |
|----------------------------------------------------------------------------------------------------|----------------------------------------------------------------------------------------------------|----------------------------------------------------------------------------------------------------|-----------------------------|
| ペーシ数         誤           標準解答         標準解答「fpt2221_kaitou.pdf]           P115-11         Lesson37           ①         ⑦《数値》に「G30*E30」とフ           ⑨数式バーに「=ROUNDD           *E30,0)」と表示されている           ⑮セル【G33】の数式が「=ROUNDDOWN (G32*E)           なっていることを確認 | <ul> <li>誤</li> <li>標準解答「fpt2221_kaitou.pdf」</li> <li>Lesson37</li> <li>①</li> <li>⑦&lt;(数値》に「G30*E30」と入力</li> <li>⑨数式バーに「=ROUNDDOWN(G30<br/>*E30,0)」と表示されていることを確認</li> <li>④セル【G33】の数式が<br/>「=ROUNDDOWN(G32*E32,0)」に</li> </ul> | 止<br>⑦《数値》に「G30/(1+E30) * E30,0」と入,<br>※「内消費税額」は「税率対象合計÷(1+<br>消費税率) ×消費税率」で求めます。<br>⑨数式バーに「=ROUNDDOWN(G30/<br>(1+E30) * E30,0)」と表示されていることを<br>確認 | <b>修止版致</b><br>第0版<br>力<br> |
|                                                                                                    |                                                                                                    | <sup>16</sup> セル【G33】の数式が「=ROUNDDOWN<br>(G32/(1+E32) * E32,0)」になっているこ<br>を確認                                                                      |                             |
|                                                                                                    |                                                                                                    | (弊社ホームページ内にて修正済みデー<br>を提供。(2024年9月3日更新)FOM出版の<br>ホームページ<br>(https://www.fom.fujitsu.com/goods/)→<br>「ダウンロード」→「Excel」をご利用くださ                       | タ<br>D                      |

FOM出版